회보 사용자

# 1.1. 회보 나열하기

응용프로그램 메뉴에서 회보 링크를 클릭하면 사용가능한 회보를 나열합니다. 사용자는 회보를 클릭하여 구독할 수 있습니다. 사용자가 급 한을 보유하고 있고 회보가 받아들이는 경우, 사용자는 사이트 상에서 사용하는 것과 다른 이메일 주소로 구독할 수 있습니다, 종종 여러 7 의 이메일 계정을 보유한 사용자는 회보를 주 메일 계정 대신 특정 계정으로 회보가 배달되기를 원하기도 합니다.

구독이 되고나면 사용자는 구독을 확인할 때까지 회보를 받아보지 못할 것입니다. 티키는 구독을 활성화하기 위하여 사용자에게 링크를 클 릭하도록 요구하는 이메일을 보낼 것입니다. 이는 사용자 혹은 관리자로에게 스팸 사용자들이 자신들을 회보에 추가하는 것을 방지할 것 약 니다.

#### 1.2. 회보 발송하기

관리자가 회보를 발송할 권한을 귀하에게 부여한 경우, 메뉴에 다음과 같은 항목을 보게 될 것입니다:

×

회보 전송을 클릭하면 회보 편집 페이지가 나올 것입니다:

×

**회보 구독 줄**이 구독자에게 전송되는 이메일의 제목으로 나타날 것입니다. **선택 드롭다운**은 어떤 회보를 작성하고 발송할 것인지 선택하는 것을 허용합니다. 만들기 ㅎ롸면은 **HTML 편집 영역** 과 **텍스트 편집 영역** 둘 다 포함하고 있어서 귀하께서는 동시에 귀하의 회보의 두 버져 을 다 제작할 수 있습니다. **HTML 빠른태그** 는 HTML에 대한 깊은 지식 없이 HTML 요소를 빠르게 추가하는 것을 허용합니다.

귀하의 회보 제작이 완료되었을 때, 편집 화면의 하단의 버튼을 사용하셔야 합니다.

×

**미리보기** 는 귀하의 회보가 HTML 과 텍스트 형식에서 어떻게 보일 것인지를 표시할 것입니다. 회보를 지금 현재 상태로 저장하기 위하여 **Č안으로 저장** 버튼을 사용할 수 있습니다. 추후에 초안을 다시 가져와서 편집을 계속하고 싶은 경우, 초안 목록의 오른쪽 끝편에 있는 **사용** 링크를 클릭할 수 있습니다. 미리보기에 완벽히 만족한 경우, **회보 발송** 버튼을 클릭하여 구독자들에게 회보를 푸시할 수 있습니다.

# 1.3. 구독과 구독 취소

티키가 회보 사용자들에게 구독을 확인하거나, 사용자를 환영하거나, 작별 인사를 보내기 위하여 발송하는 이메일은 template/mails 디 렉터리 안에 있습니다, 원하는 대로 이들을 편집할 수 있습니다.

구독이 확인되고 나면 사용자는 회보가 사용자에게 발소오딜 때 자동으로 발송되는 링크를 따라서 구독 취소를 할 수 있게 될 것입니다. 티키6 이래로 위키 페이지 내부의 이메일 목록에서 회보 로 이메일을 추가할 수 있게 되었습니다, 그러므로 그 위키 페이지의 컨텐츠는, 당 시에 그 내용이 무엇이던간에, 회보의 각 판이 발송되는 이메일을 정의하기 위하여 사용될 수 있습니다. 그 목록은 수동으로 편집될 수 있7 사(한 줄 당 하나의 이메일 주소) 혹은 PluginTrackerList 를 통하고 프리티 트래커를 사용하여 트래커 데이터셋에서 유동적으로 가져와? 수 있습니다. 추가 정보는 회보 관리 를 살펴보십시오

# 1.4. 회보용 컨텐츠 템플릿

티키4 이래로 회보를 발송하기 위하여 컨텐츠 템플릿 을 사용할 수 있게 되었습니다. to send newsletters. You "관리 > 컨텐츠 템플릿 (**tiki-admin\_content\_templates.php**) 아레에서 메뉴 항목을 나타나게 하려면 CMS (기사), 위키 기능을 둘 다 활성화하고 추가로 이 두 기능들에 "컨텐츠 템플릿"을 활성화해야하는 것 같습니다.

그리고, 활성화되고나면, 회보 정의에 템플릿에 기반한 회보 컨텐츠를 채울 드롭다운을 보유하게 될 것입니다.

1 템플릿은 That template can be based on the text area content added through tiki-admin\_content\_templates.php 을 통 하여 추가된 텍스트 영역 컨텐츠에 기반할 수 있거나 혹은 템플릿으로써 사용하기를 원하는 컨텐츠를 가진 위키 페이지의 이름을 추가함으 로써 추가될 수 있습니다. 최소한, 이것이 티키5에서의 작동 방식입니다.

1텐츠 템플릿을 사용하게되면, 귀하는 위키 페이지 내부에 플러그인 사용을 통하여 사용자 지정된 회보 메시지를 보내는데 대한 프리티 모 패커 템플릿을 사용할 수 있어야 합니다. 예를 들면, 프리티 트래커 템플릿 레이아웃에서 특정 시간대 안에서 트래커로 마지막으로 추가된 내용으로된 trackerlist 플러그인의 컨텐츠를 얻을 수 있습니다. 사례: 거래 네트워크, 이곳은 사용자들이 자신들의 이메일로 지난 달에 너 트워크에 추가된 새로운 제안과 요구에 관한 정보를 받고 싶어합니다.

# 1.5. 크론/일괄 작업으로 회보 발송하기

티키6.0 에서 소개 됨

고듈과 위키 플러그인으로 회보를 만들 수 있으므로, 이 회보 판을 정기적인 기반으로 재전송하기를 원할 수 있습니다. 이것에 대하여 귀히 는 다음을 호출하는 크론 작업을 사용합니다

tiki-bach\_send\_newsletter.php 10

위에서 10을 귀하가 재발송을 원하는 회보판의 판 (edition) ID 로 교체하십시오.

작업은 회보가 발송된 이메일의 목록과 로그로의 링크를 출력합니다. 크론 작업을 올바르게 구성한 경우, 이 출력은 이메일로 발송될 수 있 습니다.

팁: 크론 작업을 활성화하려면 일괄 작업을 살펴보십시오

# 1.5.1. 귀하의 사용자 지정 시간대로 플러그인을 자동 피드하기

템플릿으로써 동자갛는 위키 페이지에서 귀하의 회보를 기반할 수 잇다는 점을 기억하십시오. 그러므로, 그 위키 페이지 템플릿 안에서 시 요앚 지정 기간에 기반하여 자동으로 갱신되도록 자동으로 몇몇 플러그인의 출력을 정의할 수 있습니다 (PluginTrackerList 혹은

PluginArticles 등등, Tiki 6.5 및 7.2에서 확인).

셰를 들면, 월간 회보를 발송하고 싶은 경우, 다음 예제처럼 플러그인을 매개변수와 함께 (이러한 플러그인에서 필요한 다른 어떤 매개변수 들과 더불어) 플러그인을 정의할 수 있습니다 :

{ARTICLES(max="-1", periodQuantity="1", periodUnit="month")} {ARTICLES}